PONTIFICIA UNIVERSIDAD CATÓLICA DEL ECUADOR

**PROYECTO PUCE MÁS** 

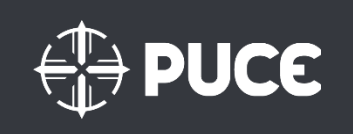

## Pontificia Universidad Católica del Ecuador

Instructivo de usuario

Versión: 1.0

14 de octubre del 2018

Manual de acceso al Sistema SAP

## Acceso al sistema SAP

Concepto

El acceso SAP se realizará de la siguiente manera:

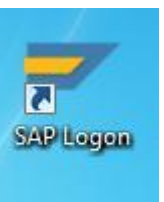

1. Se ingresa al ícono de versión).

(Este puede variar dependiendo la

2. Siguiente paso se ingresa los siguientes datos

## USUARIO

CONTRASEÑA (CLV.ACC) (Esta será asignada por el administrador) \*

Solo se cuenta con 3 intentos para poder acceder de manera correcta, al 3er intento la cuenta se bloqueará.

| ≡                                    |     |
|--------------------------------------|-----|
| SAP                                  | SAP |
| $\sim$ Clave acceso nueva Más $\sim$ |     |
| Mandante: 300                        |     |
| *Usuarios: USUARIO                   |     |
| * Clv.acc.: ******************       |     |
| Idioma: ES                           |     |
|                                      |     |

Cuando la clave es ingresada por primera vez se les pide que se reasigne una clave nueva, la cual debe ser definida por el usuario ejemplo: se pueden usar fechas y/o nombres de meses

Nota:

La clave tiene que tener por los menos seis caracteres.

|                |                          | SAP   | x |
|----------------|--------------------------|-------|---|
|                | Clave acc.nva.:          | [     |   |
|                | Repetir clave acceso:    | ••••• |   |
| i Mayúsculas/n | ninúsculas se distinguen |       |   |

3. A continuación, se despliega la siguiente ventana donde se brindan los siguientes menús

| =                                        |                                                               |                                                                                                    |
|------------------------------------------|---------------------------------------------------------------|----------------------------------------------------------------------------------------------------|
| SAP                                      |                                                               | SAP Easy Access                                                                                                    |
| Menú SAP SAP Bu                          | siness Workplace Añadir a los favoritos                       | Más 🗸                                                                                                    |
| ☐ Favoritos                              | Aquí se ingresa las transacciones<br>asignadas a los usuarios |                                                                                                    |
| > D Financial Services Network Connector |                                                               | Col Col Col Col                                                                                                    |
| > 🗅 Oficina                              |                                                               |                                                                                                    |
| > 🗅 Componentes multiaplicaciones        |                                                               | In the second second second second second second second second second second second second second second second                                                                                                    |
| > 🗅 Logística                            |                                                               | a state of the second second                                                                                                    |
| > 🗅 Finanzas                             | Acceso directo a                                              | The duity makers                                                                                                    |
| > 🗅 Recursos Humanos                     | transacciones                                                 | ARamanes                                                                                                    |
| > 🗅 Sistemas info                        |                                                               |                                                                                                    |
| > 🗀 Herramientas                         |                                                               |                                                                                                    |
| > 🗅 WebClient-UI-Framework               |                                                               | The Property in the Party of the Party of th |
|                                          |                                                               | And and a second second second second second second second second second second second second second second se                                                                                                    |
|                                          |                                                               | - Contraction of the                                                                                                    |
|                                          |                                                               |                                                                                                    |
|                                          |                                                               | a star were builded                                                                                                    |

Nota: cuando ya se ha ingresado a las transacciones y se requiere ingresar a otra transacción se debe anteponer la /N

Proceso: Manual de usuario Autor: NEORIS Versión 1.0 Octubre del 2018 Ejemplo:

| _ |      |      |    |
|---|------|------|----|
|   | <    | SAP  |    |
|   | /NME | E54N | ~] |

Cuando se está ingresando a otra transacción sin dejar de usar la actual, se

antepone la /O (Con esto se despliega otra ventana sin afectar la transacción que se está usando).

Ejemplo:

| /OME54N     | $\sim$ | Menú SAP |
|-------------|--------|----------|
| 🕒 Favoritos |        |          |

Al término de cada transacción se puede dar indicación.

| I: Finalizar |
|--------------|
|              |